## Frequently Asked Questions (FAQ)

## Credit Card-i Maintenance via Internet Banking

| No   | Question                                                                                                    | Answer                                                                                                    |  |
|------|----------------------------------------------------------------------------------------------------|----------------------------------------------------------------------------------------------------|--|
| Gene | General                                                                                                    |                                                                                                    |  |
| 1    | What are the services I can<br>perform with Credit Card-i<br>Maintenance via Internet<br>Banking?             | You will be able to perform these services:<br>i. Card Activation<br>ii. Set and change PIN<br>iii. Report Lost/Stolen Card<br>iv. Request for Card Replacement<br>v. Activate Overseas Transactions and Withdrawal<br>vi. Notify Overseas Travel<br>vii. Apply for GOCash<br>viii. Apply RSVP (Retail Spread Value Plan) |  |
| 2    | What can I do with Credit Card-i Activation?                                                                  | If you received or have switched to a new credit card, you may activate the card through Internet Banking.                                                                                                    |  |
| 3    | What can I do with Credit<br>Card-i Set PIN?                                                                  | You can set or change your Credit Card-i PIN.                                                                                                    |  |
| 4    | How many times can I<br>change my PIN number?                                                                 | No limit to the number of times you can change your PIN number                                                                                                    |  |
| 5    | When setting up the PIN<br>number, is there any special<br>character I must use?                              | You must only use numeric numbers from 0 to 9 to set up your PIN                                                                                                    |  |
| 6    | Is there any expiry date on<br>the PIN number? For<br>example, I must change the<br>PIN number every 3 months | No, there is no expiry date.                                                                                                    |  |
| 7    | What if I forgot my PIN number?                                                                               | You must set your PIN number again by using the Set PIN function via Credit Card-i Maintenance on Internet Banking                                                                                                    |  |
| 8    | What can I do if my Credit<br>Card-i is lost or stolen?                                                       | Call our Contact Centre at 03-26 900 900 or perform Report<br>Lost/Stolen Card via Credit Card-i Maintenance on Internet<br>Banking. Your card will be blocked immediately, and a<br>replacement card will be delivered to your default mailing<br>address                                                                |  |
| 9    | My Credit Card-i has<br>expired/faulty/broken/not<br>working. How can I receive a<br>new Credit Card-i?       | Call our Contact Center at 03-26 900 900 or perform Request for<br>Card Replacement via Credit Card-i Maintenance on Internet<br>Banking to get your card replaced. The new card will be<br>delivered to your mailing address within 7-10 working days.                                                                   |  |
| 10   | If I request a Credit Card-i<br>replacement, will I get a new<br>card number?                                 | No, only lost or stolen card will get a new card number                                                                                                    |  |

| 11                                             | What is Overseas<br>Transactions and<br>Withdrawal function under<br>Credit Card-i Maintenance? | You can activate or deactivate overseas transaction and withdrawal function on your Credit Card-i.                                                                                                    |  |  |
|------------------------------------------------|-------------------------------------------------------------------------------------------------|----------------------------------------------------------------------------------------------------|--|--|
| 12                                             | What is Notify Overseas<br>Travel function under Credit<br>Card-i Maintenance?                  | You can notify the bank of your travel period and destination to<br>allow your Credit Card-i transactions to be smoothly processed<br>by the bank.                                                                                                    |  |  |
| 13                                             | What is Apply GOCash?                                                                           | You can apply for GOCash program offered by Bank Islam using<br>this function. GOCash is a program where you can apply for<br>instant cash up to maximum of 90% of unutilized Bank Islam<br>Credit Card-i facility limit. Approved amount will be<br>credited into Cardmember's Bank Islam saving<br>/current / transactional investment account. Information on this<br>program can be obtained at https://www.bankislam.com/gc/.                                                                                                    |  |  |
| 14                                             | What is Apply RSVP?                                                                             | You can apply for RSVP program offered by Bank Islam using<br>this function. RSVP is a program where your retail purchases<br>(with minimum purchase of RM 1,000 in a single receipt<br>transacted at terminal/merchant not acquired by Bank Islam) is<br>converted into instalment plan. Information on this program can<br>be obtained at https://www.bankislam.com/rsvp/                                                                                                    |  |  |
| Credit Card-i Maintenance via Internet Banking |                                                                                                 |                                                                                                    |  |  |
| 1                                              | How do I activate Credit<br>Card-i via Internet Banking?                                        | <ul> <li>Please follow the following steps: <ol> <li>Login to Bank Islam Internet Banking at <a href="https://www.bankislam.biz/">https://www.bankislam.biz/</a></li> <li>Go to Settings and select Credit Card-i Maintenance on the dropdown bar</li> <li>Select Card Activation on Credit Card-i Transaction Type</li> <li>Select the Credit Card-i Number that you want to activate and click Submit</li> <li>Key in CVV Code and click Activate. CVV Code is on the back of your Credit Card-i</li> </ol> </li> <li>Vi. If you have activated GO Secure, you will be prompted to authorise this request via GO Secure using GO by Bank Islam mobile application (you may refer to https://www.bankislam.com/personal-banking/services/gosecure/ for more information on GO Secure); or Click Request i-Access Code: <ol> <li>iAC will be sent to your registered mobile number via SMS.</li> <li>Key in the iAC at i-Access Code column and click Confirm.</li> </ol> </li> <li>Vii. Review the details displayed. If correct, click Next to complete your request.</li> <li>Viii. Once completed, you will be directed to the acknowledgement page that confirm the status of your request.</li> </ul> |  |  |

| 2 | How do I set the PIN for<br>Credit Card-i via Internet<br>Banking?    | <ul> <li>Please follow the following steps:</li> <li>i. Login to Bank Islam Internet Banking at https://www.bankislam.biz/</li> <li>ii. Go to Settings and select Credit Card-i Maintenance on the dropdown bar</li> <li>iii. Select Set PIN on Credit Card-i Transaction Type</li> <li>iv. Select the Credit Card-i Number that you want to set or change PIN and click Submit</li> <li>v. Confirm the Credit Card-i number displayed and key in New PIN and Confirm New PIN for the card.</li> <li>vi. Click Activate</li> <li>vii. If you have activated GO Secure, you will be prompted to authorise this request via GO Secure using GO by Bank Islam mobile application (you may refer to https://www.bankislam.com/personal-banking/services/gosecure/ for more information on GO Secure); or Click Request i-Access Code: <ul> <li>iAC will be sent to your registered mobile number via SMS.</li> <li>Key in the iAC at i-Access Code column and click Confirm.</li> </ul> </li> <li>viii. Review the details displayed. If correct, click Next to complete your request.</li> <li>ix. Once completed, you will be directed to the acknowledgement page that confirm the status of your request.</li> </ul> |
|---|-----------------------------------------------------------------------|----------------------------------------------------------------------------------------------------|
| 3 | How do I report Lost/Stolen<br>Credit Card-i via Internet<br>Banking? | <ul> <li>Please follow the following steps: <ol> <li>Login to Bank Islam Internet Banking at <a href="https://www.bankislam.biz/">https://www.bankislam.biz/</a></li> <li>Go to Settings and select Credit Card-i Maintenance on the dropdown bar</li> <li>Select Report Card Lost/Stolen Card on Credit Card-i Transaction Type</li> <li>Select the Credit Card-i Number and click Submit</li> <li>If you have activated GO Secure, you will be prompted to authorise this request via GO Secure using GO by Bank Islam mobile application (you may refer to https://www.bankislam.com/personal-banking/services/gosecure/ for more information on GO Secure); or Click Request i-Access Code: <ol> <li>iAC will be sent to your registered mobile number via SMS.</li> <li>Key in the iAC at i-Access Code column and click Confirm.</li> </ol> </li> <li>vi. Review the details displayed. If correct, click Next to complete your request.</li> <li>vii. Once completed, you will be directed to the acknowledgement page that confirm the status of your request.</li> </ol></li></ul>                                                                                                    |

| 4 | How do I request for a<br>replacement Credit Card-i<br>(due to expired/ faulty/<br>broken/ not working)? | <ul> <li>Please follow the following steps: <ol> <li>Login to Bank Islam Internet Banking at <a href="https://www.bankislam.biz/">https://www.bankislam.biz/</a></li> <li>Go to Settings and select Credit Card-i Maintenance on the dropdown bar</li> <li>Select Request for Card Replacement on Credit Card-i Transaction Type</li> <li>Select the Credit Card-i Number and click Submit</li> <li>Select the Credit Card-i Number and click Submit</li> <li>If you have activated GO Secure, you will be prompted to authorise this request via GO Secure using GO by Bank Islam mobile application (you may refer to https://www.bankislam.com/personal-banking/services/go-secure/ for more information on GO Secure) or</li> <li>Click Request i-Access Code: <ol> <li>iAC will be sent to your registered mobile number via SMS.</li> <li>Key in the iAC at i-Access Code column and click Confirm.</li> </ol> </li> <li>vi. Review the details displayed. If correct, click Next to complete your request.</li> </ol></li></ul> |
|---|----------------------------------------------------------------------------------------------------|----------------------------------------------------------------------------------------------------|
| 5 | How do I enable or disable<br>overseas transactions and<br>withdrawal of my Credit<br>Card-i?            | <ul> <li>Please follow the following steps: <ol> <li>Login to Bank Islam Internet Banking at <a href="https://www.bankislam.biz/">https://www.bankislam.biz/</a></li> <li>Go to Settings and select Credit Card-i Maintenance on the dropdown bar</li> <li>Select Overseas Transactions and Withdrawal on Credit Card-i Transaction Type and select the Credit Card-i Number that you want to proceed</li> <li>Choose between Enabled or Disabled and click Change.</li> <li>If you have activated GO Secure, you will be prompted to authorise this request via GO Secure using GO by Bank Islam mobile application (you may refer to https://www.bankislam.com/personal-banking/services/go-secure/ for more information on GO Secure) or Click Request i-Access Code: <ol> <li>iAC will be sent to your registered mobile number via SMS.</li> <li>Key in the iAC at i-Access Code column and click Confirm.</li> </ol> </li> </ol></li></ul>                                                                                       |

|   |                                                 | vii. Once completed, you will be directed to the acknowledgement page that confirm the status of your request.                                                                                                    |
|---|-------------------------------------------------|----------------------------------------------------------------------------------------------------|
| 6 | How do I notify the bank on my overseas travel? | <ul> <li>Please follow the following steps: <ol> <li>Login to Bank Islam Internet Banking at <a href="https://www.bankislam.biz/">https://www.bankislam.biz/</a></li> <li>Go to Settings and select Credit Card-i Maintenance on the dropdown bar</li> <li>Select Notify Overseas Travel on Credit Card-i Transaction Type and the Credit Card-i Number that you want to proceed</li> <li>Select the country that you will be travelling to and the date of your travel and click Change</li> <li>If you have activated GO Secure, you will be prompted to authorise this request via GO Secure using GO by Bank Islam mobile application (you may refer to https://www.bankislam.com/personal-banking/services/go-secure/ for more information on GO Secure) or Click Request i-Access Code: <ol> <li>iAC will be sent to your registered mobile number via SMS.</li> <li>Key in the iAC at i-Access Code column and click Confirm.</li> </ol> </li> <li>Vi. Review the details displayed. If correct, click Next to complete your request.</li> <li>Vii. Once completed, you will be directed to the acknowledgement page that confirm the status of your request.</li> </ol></li></ul> |
|   | How do I apply for RSVP?                        | <ul> <li>Please follow the following steps: <ol> <li>Login to Bank Islam Internet Banking at <a href="https://www.bankislam.biz/">https://www.bankislam.biz/</a></li> <li>Go to Settings and select Credit Card-i Maintenance on the dropdown bar</li> <li>Select Apply RSVP on Credit Card-i Transaction Type and the Credit Card-i Number that you want to proceed</li> <li>Eligible transaction for RSVP will be displayed. Select the transaction that you want to convert to instalment and click Submit</li> <li>Select the tenure under RSVP Tenure.</li> <li>Read the Terms and Conditions and tick the box to confirm acceptance.</li> <li>Click Proceed</li> <li>If you have activated GO Secure, you will be prompted to authorise this request via GO Secure using GO by Bank Islam mobile application (you may refer to</li> </ol> </li> </ul>                                                                                                    |

|                            | <ul> <li>https://www.bankislam.com/personal-banking/services/go-secure/ for more information on GO Secure) or</li> <li>Click Request i-Access Code: <ul> <li>iAC will be sent to your registered mobile number via SMS.</li> <li>Key in the iAC at i-Access Code column and click Confirm.</li> </ul> </li> <li>ix. Review the details displayed. If correct, click Next to complete your request.</li> <li>x. Once completed, you will be directed to the acknowledgement page that confirm the status of your request.</li> </ul>                                                                                                    |
|----------------------------|----------------------------------------------------------------------------------------------------|
| How do I apply for GoCash? | <ul> <li>Please follow the following steps: <ol> <li>Login to Bank Islam Internet Banking at <a href="https://www.bankislam.biz/">https://www.bankislam.biz/</a></li> <li>Go to Settings and select Credit Card-i Maintenance on the dropdown bar</li> <li>Select Apply GO Cash on Credit Card-i Transaction Type and the Credit Card-i Number that you want to proceed</li> <li>Click Submit to proceed</li> <li>Insert the amount you want to apply</li> <li>Select the tenure for the instalment and the account to credit for GoCash</li> <li>Read the Terms and Conditions and tick the box to confirm acceptance.</li> <li>If you have activated GO Secure, you will be prompted to authorise this request via GO Secure using GO by Bank Islam mobile application (you may refer to https://www.bankislam.com/personal-banking/services/go-secure/ for more information on GO Secure) or</li> <li>Click Request i-Access Code: <ul> <li>iAC will be sent to your registered mobile number via SMS.</li> <li>Key in the iAC at i-Access Code column and click Confirm.</li> </ul> </li> <li>x. Review the details displayed. If correct, click Next to complete your request.</li> </ol></li></ul> |